# **網上專拍競投指南** 2020年4月

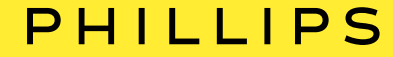

# 如何登記競投

## PHILLIPS

手機應用程式

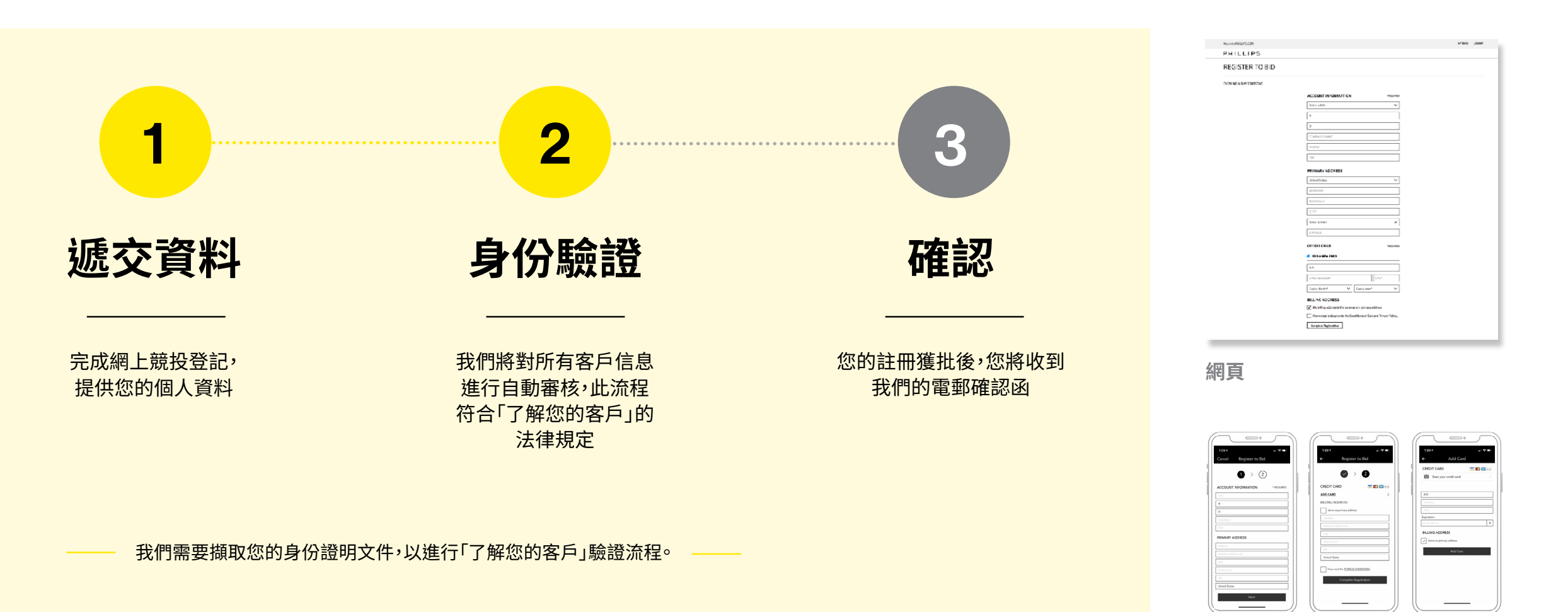

如有任何疑問,我們的投標部將會聯絡您。

# PHILLIPS

Û

X

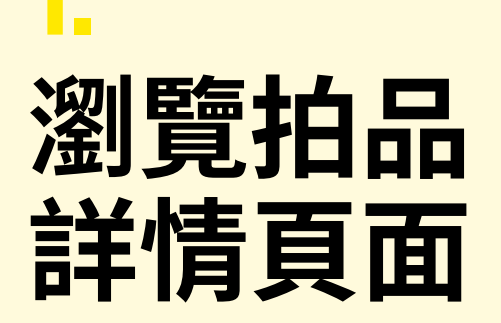

若您未登入個人賬戶,您將會被提示登入或 • 創建賬戶。

倒數計時會在頁面/屏幕最高位置出現,顯 示距離拍品/拍賣終止競投的剩餘時間。

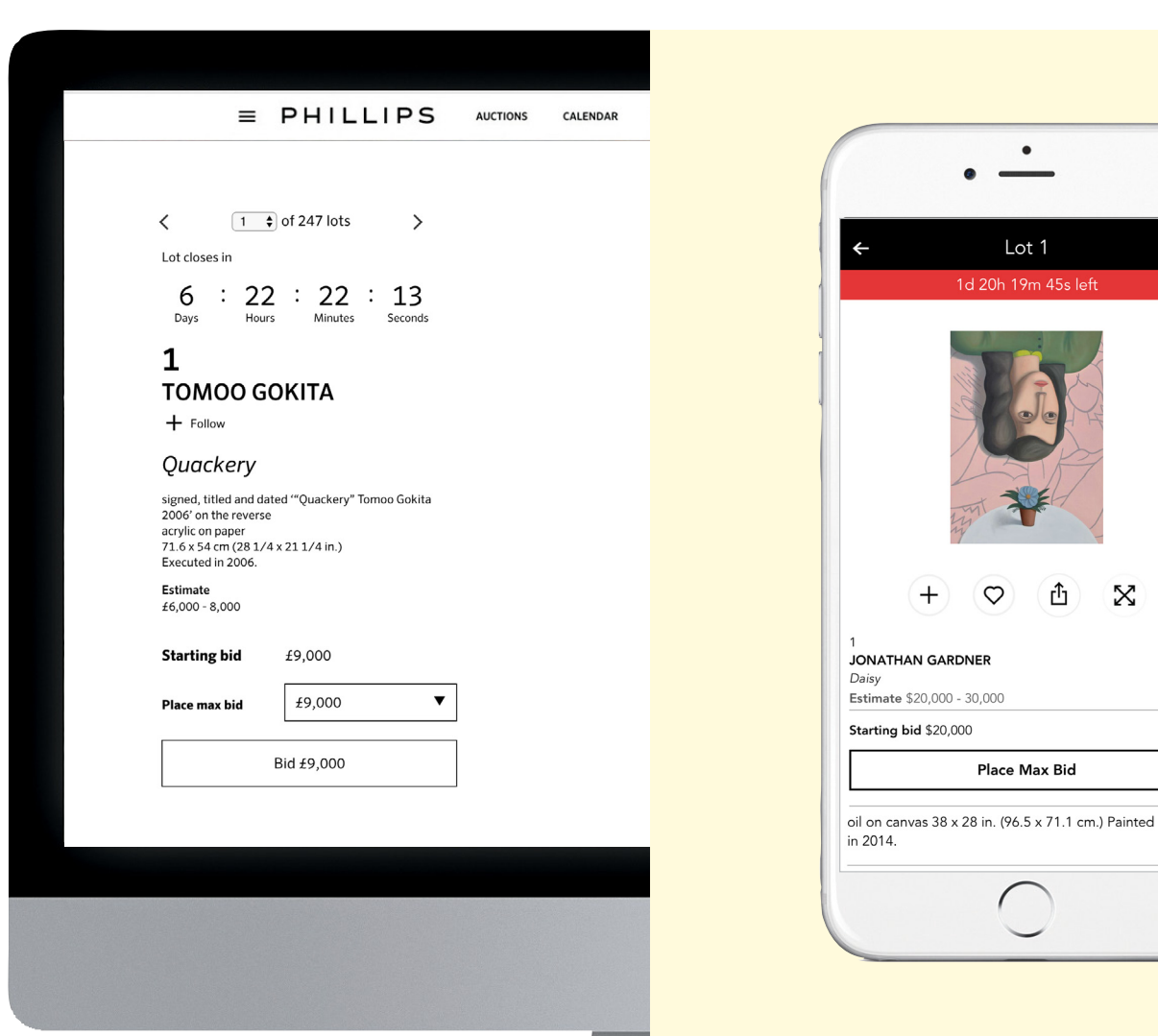

手機應用程式

# PHILLIPS

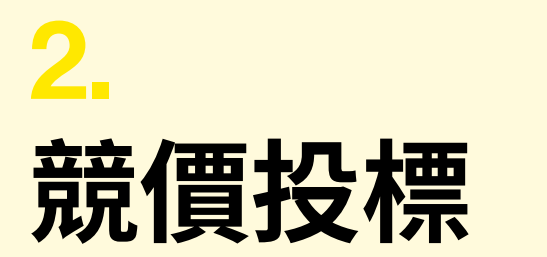

· 您可以按「競投/設定最高出價」按鈕,在下一口 叫價增幅(如無其他出價便由起標價開始)作 單次出價。

· 此外,您也可以利用「設定最高出價」功能(網站 中的下拉式選單或手機應用程式中的按鈕) 設 定您的最高出價,系統便會代您出價競投。

- · 出價後不可取消或下調。
- · 最高出價可被隨時調高。

| ≡                                                                                                    | PHILLIPS                                                 | AUCTIONS | CALENDAR |   |           |
|----------------------------------------------------------------------------------------------------|----------------------------------------------------------|----------|----------|---|-----------|
|                                                                                                    |                                                          |          |          |   |           |
| < 1                                                                                                    | 🕈 of 247 lots 📏                                          |          |          |   |           |
| Lot closes in                                                                                             |                                                          |          |          | ÷ |           |
| 6 : 2                                                                                                    | 2 : 22 : 13<br>Minutes Seconds                           |          |          |   | ac        |
| 1                                                                                                    |                                                          |          |          |   |           |
|                                                                                                    | GOKITA                                                   |          |          |   | F         |
| + Follow                                                                                                  |                                                          |          |          |   |           |
| Quackery                                                                                                  |                                                          |          |          |   |           |
| signed, titled and o<br>2006' on the rever<br>acrylic on paper<br>71.6 x 54 cm (28 1<br>Executed in 2006. | dated '"Quackery" Tomoo Gokita<br>se<br>/4 x 21 1/4 in.) |          |          |   | En<br>The |
| <b>Estimate</b><br>£6,000 - 8,000                                                                         |                                                          |          |          |   |           |
| Starting bid                                                                                              | £9,000                                                   |          |          |   |           |
| Place max bid                                                                                             | £9,000 <b>V</b>                                          | ]        |          |   |           |
|                                                                                                    | Bid £9,000                                               |          |          |   |           |
|                                                                                                    |                                                          |          |          |   |           |
|                                                                                                    |                                                          |          |          |   |           |
|                                                                                                    |                                                          |          |          |   |           |
|                                                                                                    |                                                          |          |          |   |           |
|                                                                                                    |                                                          |          |          |   |           |
|                                                                                                    |                                                          |          |          |   |           |
|                                                                                                    |                                                          |          |          |   |           |

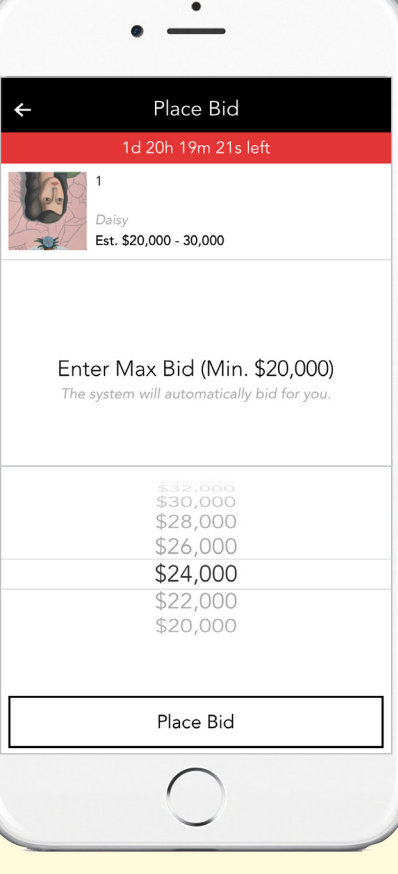

#### 手機應用程式

## PHILLIPS

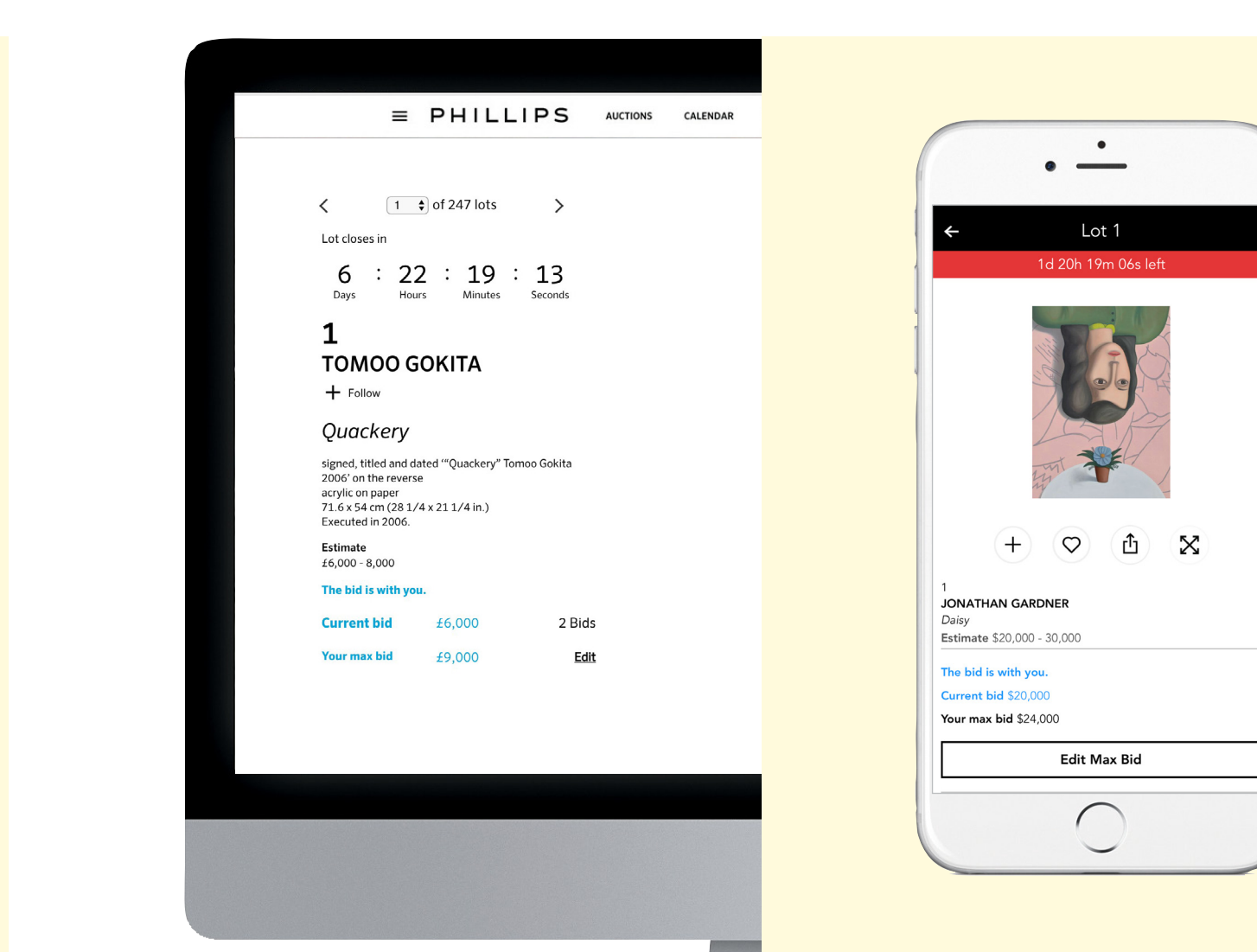

#### 手機應用程式

# <mark>3.</mark> 獲得確認

· 您將以電郵獲得確認出價的通知,拍品詳情頁 面將顯示「出價領先」。

· 您可在網頁和手機應用程式的「我的出價」一 欄找到所有目前和早前的出價紀錄。

# PHILLIPS

| 苦倍 |  |
|----|--|

· 如果您的單次出價或最高出價被超越,您將會 收到電郵通知。

· 拍品頁面會顯示「您的出價被超越」。

· 您可按「修改」連結/「修改最高出價」按鈕,再 次出價或調高最高出價金額。

| Ξ                                                                                                | E PHILL                                                          | IPS           | AUCTIONS | CALENDAR |
|--------------------------------------------------------------------------------------------------|------------------------------------------------------------------|---------------|----------|----------|
|                                                                                                  |                                                                  |               |          |          |
| < 1                                                                                              | of 247 lots                                                      | >             |          |          |
| Lot closes in                                                                                    |                                                                  |               |          |          |
| 6 :<br><sub>Days</sub>                                                                           | 22 : 13 :<br>Hours Minutes                                       | 45<br>Seconds |          |          |
| 1                                                                                                |                                                                  |               |          |          |
| томоо                                                                                            | GOKITA                                                           |               |          |          |
| + Follow                                                                                         |                                                                  |               |          |          |
| Quacker                                                                                          | У                                                                |               |          |          |
| signed, titled ar<br>2006' on the rev<br>acrylic on paper<br>71.6 x 54 cm (28<br>Executed in 200 | nd dated '''Quackery" Ton<br>verse<br>8 1/4 x 21 1/4 in.)<br>16. | noo Gokita    |          |          |
| Estimate<br>£6,000 - 8,000                                                                       |                                                                  |               |          |          |
| You have been                                                                                    | outbid.                                                          |               |          |          |
| Current bid                                                                                      | £9,500                                                           | 7 Bids        |          |          |
| Your max bid                                                                                     | £9,000                                                           | Edit          |          |          |
|                                                                                                  |                                                                  |               |          |          |
|                                                                                                  |                                                                  |               |          |          |
|                                                                                                  |                                                                  |               |          |          |
|                                                                                                  |                                                                  |               |          |          |

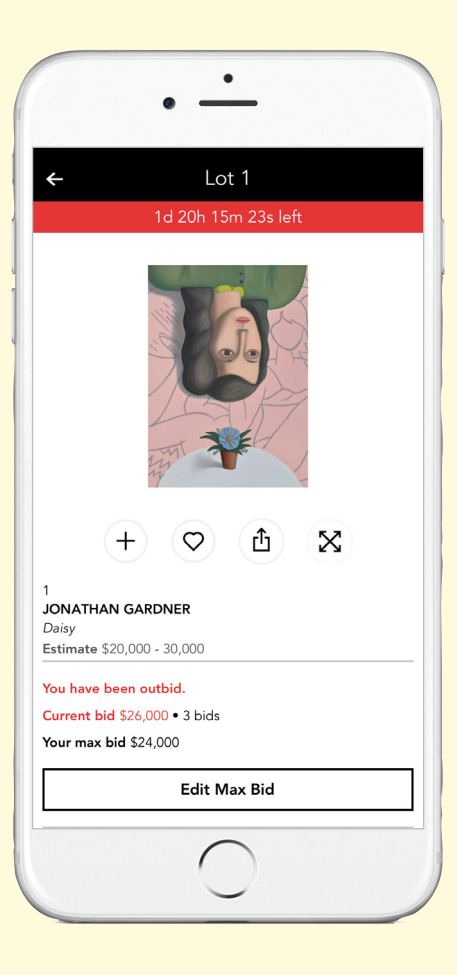

#### 手機應用程式

# PHILLIPS

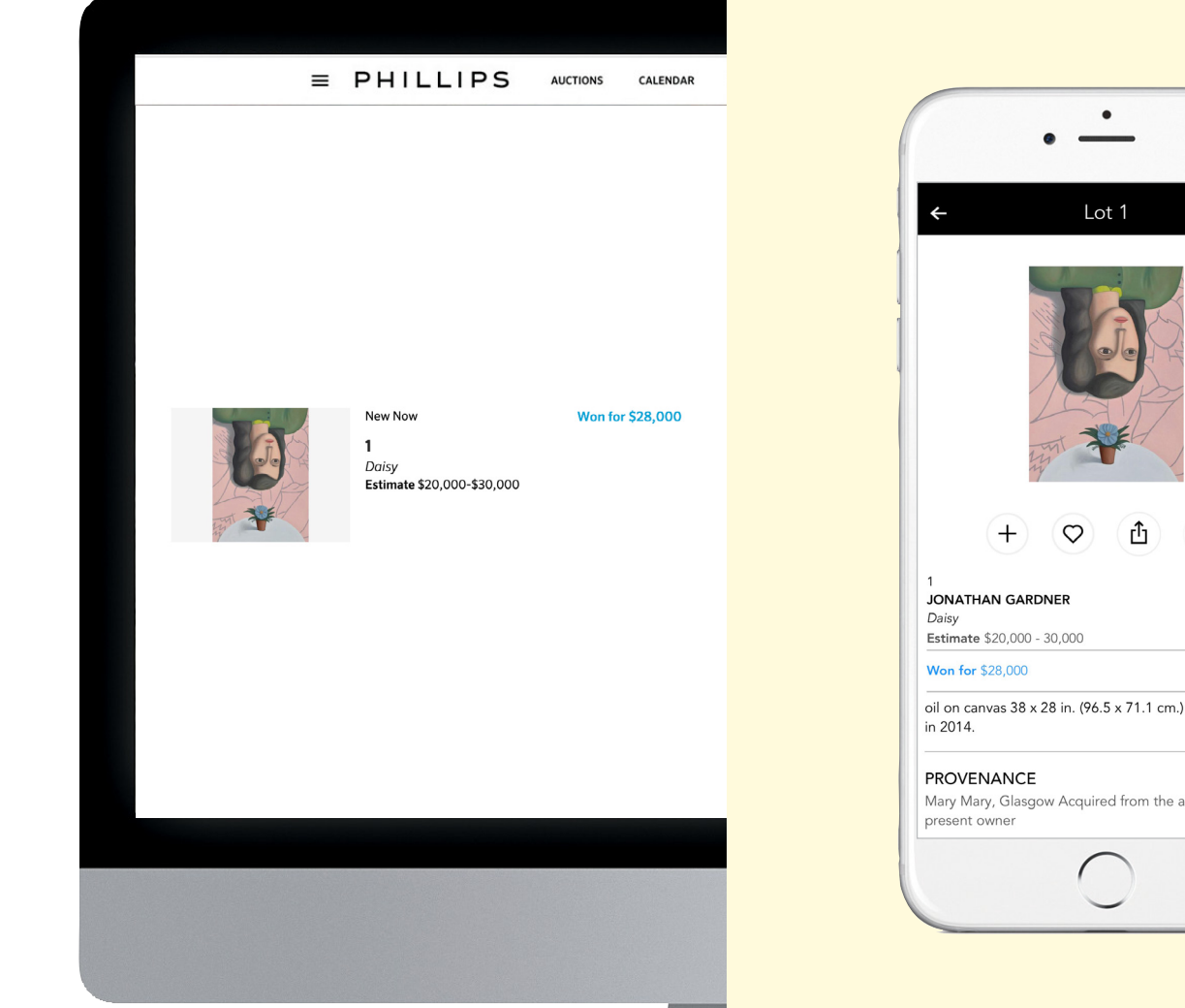

X oil on canvas 38 x 28 in. (96.5 x 71.1 cm.) Painted Mary Mary, Glasgow Acquired from the above by the

手機應用程式

# 5. 成功競投

成功投得拍品的買家將在整場拍賣完結後, 立即以電郵方式獲得確認通知。

在網頁和手機應用程式的「我的出價」一欄 . 中會列出成功投得的拍品。

您將在拍賣完結後的首個工作天,透過電郵 • 收到賬單和有關運送及付款的方法。

網頁

# 常見問題

### PHILLIPS

#### 我的出價可以是「設定最高出價」下拉式選單 沒有顯示的金額嗎?

不可以。所有網上專拍的出價必須按照下拉式 選單所示的標準競價增幅進行。

歡迎瀏覽我們的網頁參閱更多關於網上拍 賣的常見問題: phillips.com/buysell/online-only/faq

#### 如果我改變主意,可否取消或降低出價?

不可以。所有限時網上專拍的出價皆為最終出價,不得取消或調低 金額。但您可以隨時調高出價。

#### 競投何時完結?

在網上拍賣中心頁面、拍賣主頁面及競投主頁面均設有倒數計時。 部份拍賣可能設有逐步完結制,即拍品在上一件拍品終止競投的一 分鐘後結束,而在該些拍賣的主頁面,倒數計時將會在第一件拍品 終止競投後結束。個別拍品頁面會設有各自的倒數計時,顯示該拍 品的結束競投時間。

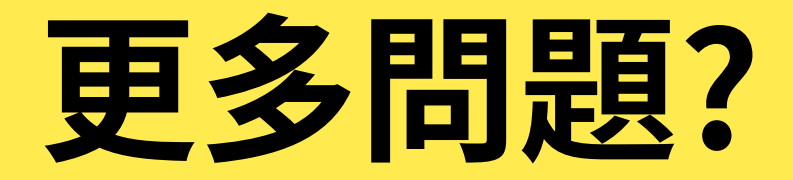

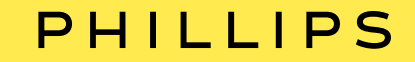

紐約投標部 bidsnewyork@phillips.com +12129401334
倫敦投標部 bidslondon@phillips.com +442073184045
日內瓦投標部 bidsgeneva@phillips.com +41229068000
香港投標部 bidshongkong@phillips.com +85223182029